### Step 1: Register account

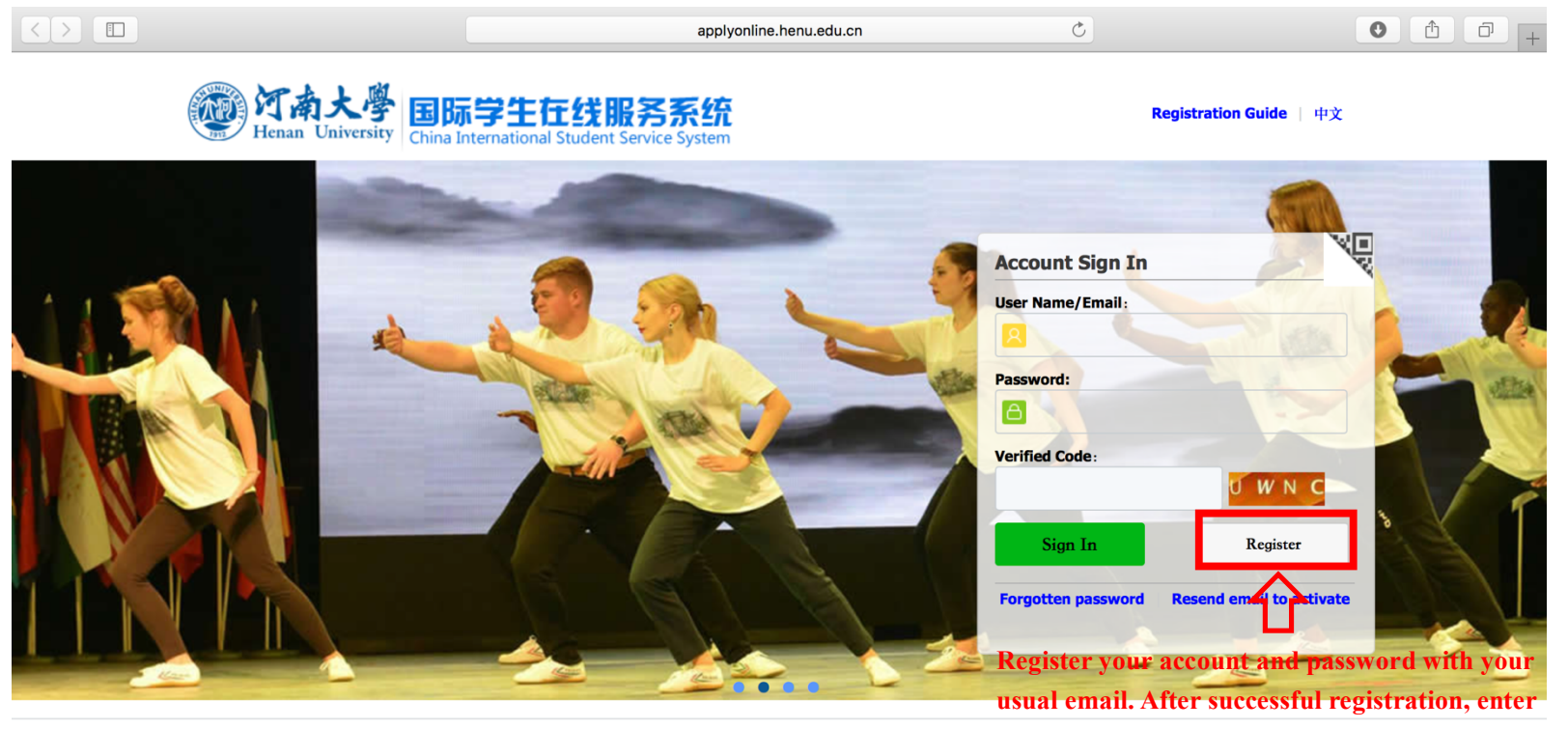

© 2011-2018 China Cinda Institute (Beijing) Technology Co.,Ltd. All right rethed mailbox and open the link to activate.

### Step 2: Choose"Online Application"

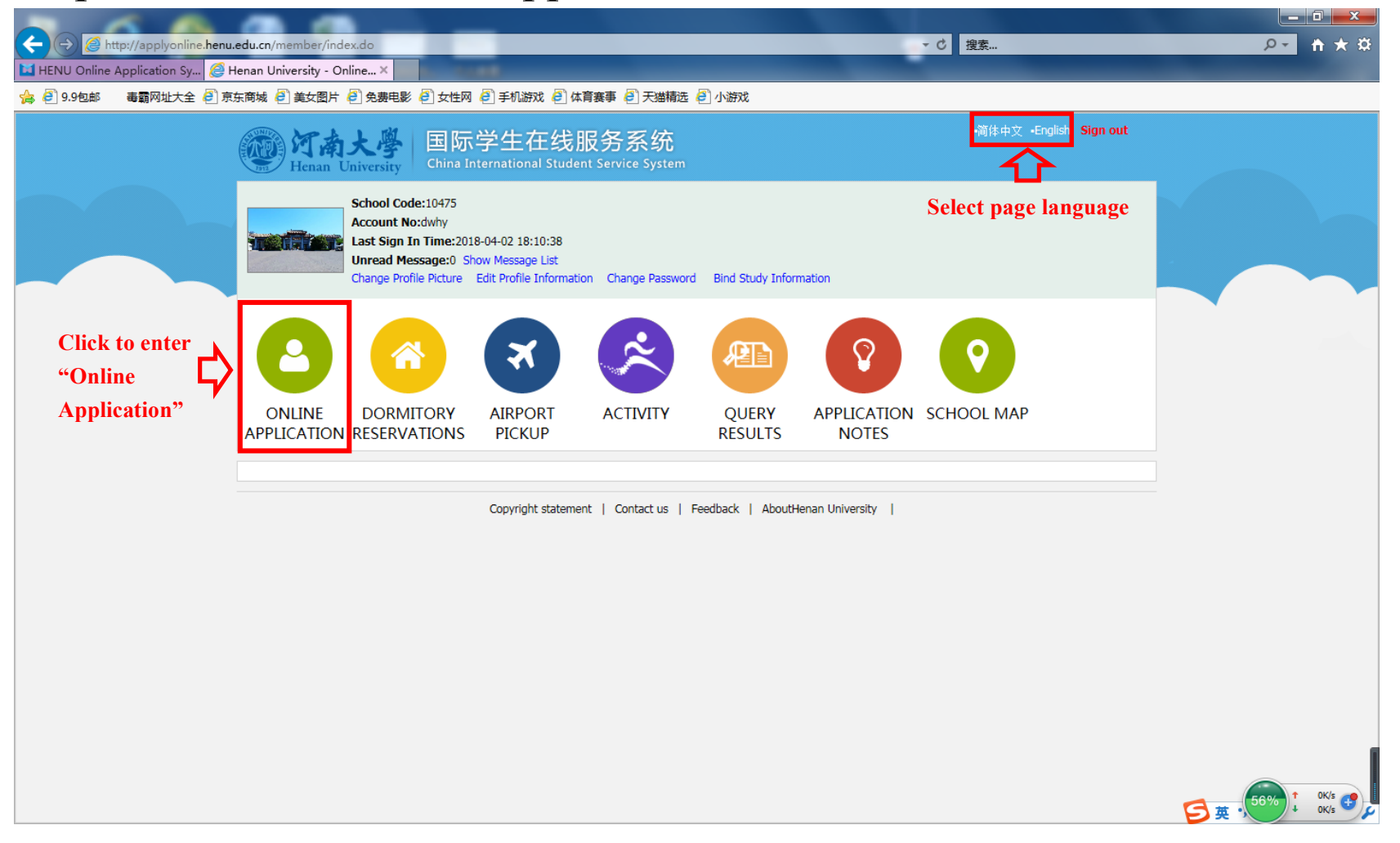

# Step 3: Choose "Application"

| (→)  ttp://applyonline.    | henu.edu.cn/apply/index                                                                             | k.do                                                                                                    | A                                                                                                    |                                                                  | _                        | ▼ ♂ 搜索                                 |                  |   | <u>₽</u>              |
|----------------------------|----------------------------------------------------------------------------------------------------|----------------------------------------------------------------------------------------------------|----------------------------------------------------------------------------------------------------|------------------------------------------------------------------|--------------------------|----------------------------------------|------------------|---|-----------------------|
| HENU Online Application Sy | <i>e</i> My Homepage-Onli                                                                           | ne Se ×                                                                                                    | 800°S                                                                                                |                                                                  | -                        | _                                      | _                |   |                       |
| ☆        9.9包邮 毒霸网址大全      | 🕘 京东商城 🦨 美女图片                                                                                       | ・ 🦲 免费电影 遵 女性                                                                                                    | 网 🥭 手机游戏 🥭 (                                                                                         | 本育赛事 🦲 天猫精选 遵 小游戏                                                |                          |                                        |                  |   |                       |
|                            | Henan Unit                                                                                          | _                                                                                                    |                                                                                                    |                                                                  |                          |                                        |                  |   |                       |
|                            | 🔒 Home 🛛 App                                                                                        | lication App                                                                                                    | lication Query                                                                                       | Inbox [unread:0] Outbox                                          | Message to               | Administrator                          |                  |   |                       |
|                            | Please choose<br>Chines<br>Confuc<br>Henan<br>Self-sp<br>Interna<br>Confuc<br>Henan<br>Next<br>Kext | your program:<br>e government schola<br>dus institute scholars<br>Provincial Governme<br>ionsored<br>ational Student Excha<br>dus Institute Scholars<br>University Scholarshi | rship<br>nip<br>nt Scholarship<br>nge Program<br>hip-Professional Der<br>p<br>ent Scholarship - Unde | velopment Program for Chinese Langu                              | <b>OSE YOUR OW</b>       | <b>n program,</b><br>h Asian Countries | click "Next"     |   |                       |
|                            | Application Sta                                                                                     |                                                                                                    |                                                                                                    |                                                                  |                          |                                        |                  |   |                       |
|                            | Application No.                                                                                     | English Name<br>(as on passport)                                                                                                    | Chinese Name                                                                                         | College Major                                                    | Degree                   | status                                 | Operation        |   |                       |
|                            |                                                                                                    |                                                                                                    |                                                                                                    | School of Liberal Arts Chinese Language and<br>Culture           | Undergraduate<br>Student | filled in                              | Delete Edit View |   |                       |
|                            | 20180100021                                                                                         | 0 0                                                                                                    |                                                                                                    | School of Liberal Arts Chinese Language and<br>Culture           | Undergraduate<br>Student | in process                             | View             |   |                       |
|                            |                                                                                                    |                                                                                                    |                                                                                                    | School of Bussiness Administration Human<br>Resources Management | Undergraduate<br>Student | filled in                              | Delete Edit View |   |                       |
|                            | 申请人保证/I he                                                                                          | ereby affirm that:                                                                                                    |                                                                                                    |                                                                  |                          |                                        |                  | 5 | 2% ↑ 0.5K/s<br>↓ 0K/s |

#### Step 4: Choose "Admission Category"

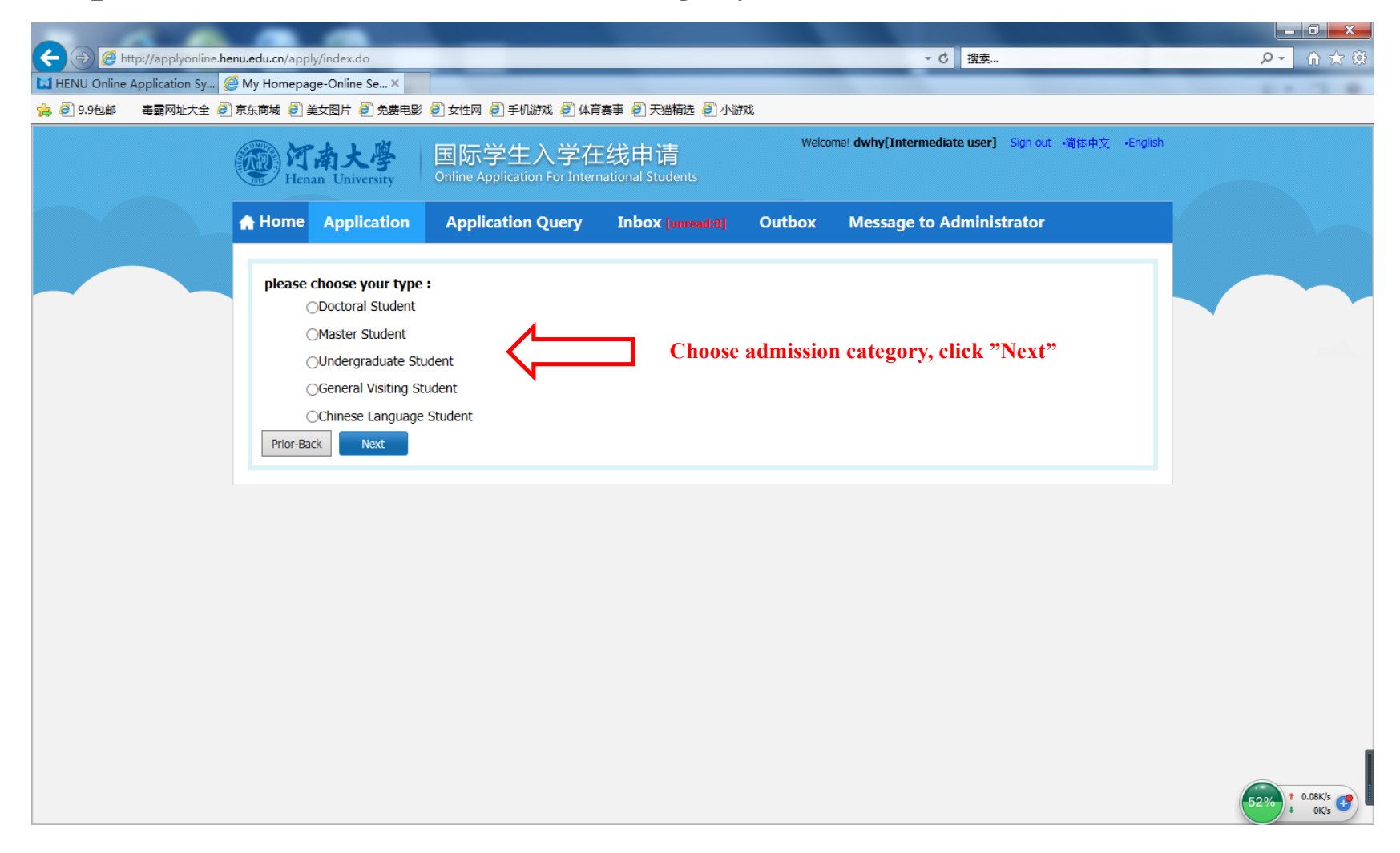

## Step 5: Choose "Major"

| $\langle \rangle$             |                    |                                                         |                                      | applyonlir                   | ne.henu.edu.cn         |         |                      | Ċ                      |               | 0           | ð (+ |
|-------------------------------|--------------------|---------------------------------------------------------|--------------------------------------|------------------------------|------------------------|---------|----------------------|------------------------|---------------|-------------|------|
|                               | Hena               | 南大學<br>n University                                     | 国际学生入学<br>Online Application For In  | 在线申请<br>nternational Student | ts                     | We      | lcome!               |                        | Sign out •简体中 | 中文 •English |      |
|                               | 🟫 Home             | Application                                             | Application Query                    | Inbox [unread                | 0 Outbox               | Mes     | sage to              | Administrator          |               |             |      |
|                               | Query Option       | 1                                                       |                                      |                              | _                      |         |                      |                        |               |             |      |
|                               |                    | Department Please ch                                    | oose                                 | Ŧ                            |                        | Major   | Please choo          | se                     |               | *           |      |
| Choose Depa<br>after click "f | artment a          | <sup>earch Field</sup><br>nd Major yo<br>e will be prog | u want to apply<br>grams that meet g | for,<br>your                 | Teaching La            | anguage | -choose-             | 2                      |               |             |      |
| requirements                  | Study Plan L       | ist[total:243]                                          |                                      |                              |                        |         |                      |                        |               |             |      |
|                               | Study Plan<br>Name | Department                                              | Major                                | Research Field               | Duration From To       | Years   | Teaching<br>language | Apply deadline         | Notes         | Operation   |      |
|                               | Master Student     | Law School                                              | Penology                             | - 2                          | 018-09-012021-07-<br>5 | 3       | Chinese              | 2018-05-31<br>16:57:58 |               | Apply       |      |

Step 6: Fill in registration information, review on 6. Application From Pre-review" If there is no mistake, click "Save and Next" to finish online application.

| ☆  ● 9.9包邮 ● 蜀岡址大全 ● 〕 | 京东商城 🛃 美女图片 遵 免费电影 🤅            | 🗿 女性网 🥭 手机游泳                                                                   | 戏 🕘 体育赛事 🥏 天猫精选 🥏 小游戏                |                              |                                         |                  |
|------------------------|---------------------------------|--------------------------------------------------------------------------------|--------------------------------------|------------------------------|-----------------------------------------|------------------|
| (                      | <b>阿南大學</b><br>Henan University | 国际学生)<br>Online Application                                                    | 、学在线申请<br>For International Students | Welcome! dwhy[Inte           | ermediate user] Sign out •简体中文 •English |                  |
|                        | Application                     | Application C                                                                  | Query Inbox [unread:0] Outb          | oox Message                  | e to Administrator                      |                  |
|                        | 1.Basic Info                    | Please upload your recent full-faced passport size photo (*.jpg,*.jpeg,*.png). |                                      |                              |                                         |                  |
| Fill in personal       | 2.Study Plan                    | *Personal Photo                                                                |                                      |                              | 浏览                                      |                  |
| pload the required     | 3.Education & Employment        | Family Name(as on passport)                                                    |                                      | Given Name(as on passport)   |                                         |                  |
| noto and materials.    |                                 | Chinese Name (if available)                                                    |                                      | *Gender                      | ⊖male ⊖female                           |                  |
| "*" is noossary        | 4.Additional Info               | *Marital Status                                                                | Ounmarried Omarried                  | *Nationality                 | Please choose 🔻                         |                  |
| is necessary           | 5.Contact Info                  | *Birth Date                                                                    |                                      | *Country of Birth            | Please choose 🔻                         |                  |
|                        | 6 Application Form Pre-         | *Place of Birth<br>(City,Province)                                             |                                      | Native language              | Please choose 🔻                         |                  |
|                        | review                          | *Highest Level of<br>Education                                                 | -choose- 升档                          | *Religion                    | -choose- 朔                              |                  |
|                        |                                 | *Employer or<br>Institution Affiliated                                         |                                      | *Occupation                  | -choose- 升降                             |                  |
|                        |                                 | Health Status                                                                  |                                      | Emigrant from mainla         |                                         |                  |
|                        |                                 | Hobby                                                                          |                                      |                              |                                         |                  |
|                        |                                 | Passport And Visa                                                              |                                      |                              |                                         |                  |
|                        |                                 | *Passport No.                                                                  |                                      | *Passport Expiration<br>Date |                                         |                  |
|                        |                                 |                                                                                | Save                                 | and Next Click               | "Save and Next" after voi               | u fill each page |